## Heat Map

Cell ကွက်တွင်းရှိ ကိန်းဂဏန်းတန်ဖိုးအလိုက် cell ကွက် အရောင်ပြောင်းကာပြသခြင်းဖြစ်ပါသည်။ ဥပမာ -

|  | 66     | Buess       | မြို့ေ | <b>P</b> | ကျေးလက်နေ |        |  |  |
|--|--------|-------------|--------|----------|-----------|--------|--|--|
|  | v<br>ک | ۳.<br>۹     | ကျား   | 3        | ကျား      | Û      |  |  |
|  | 0      | ပြည်        | ရ၆၂၁၃  | දෙලෙ     | ရပပ၇ရ     | ၅၂၉၁၂  |  |  |
|  | J      | ပေါက်ခေါင်း | දිඉවෙ  | ୵୭୭၂     | ୭୧୭୨୭     | ၅၅၃၆လ  |  |  |
|  | 9      | ပန်းတောင်း  | ၈၇၃၁   | දවඉඉ     | ၆၂၃၇၃     | ၆၆၀၅၆  |  |  |
|  | 9      | ပေါင်းတည်   | ၁၄၅၇၉  | ეევნე    | ၅၆၇၅၇     | ၁၁၀၁၄၀ |  |  |
|  | ອ      | သဲကုန်း     | ၁၂၄၂၈  | ၁၄၁၄၀    | <u> </u>  | ୭୨୧୨୧  |  |  |
|  | ତ      | ရွှေတောင်   | ရေ၇၁   | ၁၀၄၀၉    | ୭୧୧୨୨     | ၅၇၂၃၀  |  |  |

## ပြည်ခရိုင် မြို့နယ်အလိုက်လူဦးရေစာရင်း (၂၀၁၆)

ပြုလုပ်ပုံ

- မိမိအရောင်ပြောင်းလိုသော cell ကွက်များကို selection ပြုလုပ်ပါ။
- Home Tab > Conditional Formatting > Color Scale ဘေးရှိ ပုံစံများထဲက တစ်ခုခုကို ရွေးနိုင်သည်။
- အဆင်သင့်ရှိသော ပုံများထဲက မလိုချင်ရင် Color Scale အောက်က More Rules မှဝင်၍ ရွေးချယ်နိုင်သည်။
- Format Style ဘေးတွင် 2-Color Scale (သို့မဟုတ်) 3-Color Scale ကို ရွေးပါ။
- Color ဘေးရှိအကွက်များတွင် ကလစ်နှိပ်၍ ကြိုက်ရာအရောင်ကို ရွေးချယ်နိုင်သည်။

|      |                               | 器 歌 南                | ∑ AutoSu  | New Formatting Rule                                                                         | ?     | ×  |
|------|-------------------------------|----------------------|-----------|---------------------------------------------------------------------------------------------|-------|----|
|      | Conditional Etymat at Call    | Incert Delete Format | 👽 Fill -  | Select a Rule Type:                                                                         |       |    |
| ×8   | Formatting * Table * Styles * | * * *                | 🥔 Clear * | ← Format all cells based on their values                                                    |       |    |
| - 12 | 17-17                         | Cells                |           | ► Format only cells that contain                                                            |       | _  |
|      | Highlight Cells Rules >       |                      |           | <ul> <li>Format only top or bottom ranked values</li> </ul>                                 |       |    |
|      |                               |                      |           | Format only values that are above or below average                                          |       |    |
|      | Ton/Rottom Pular              |                      | 1000 C    | <ul> <li>Format only unique or duplicate values</li> </ul>                                  |       | _  |
|      | 10 Top Bottom Rules           | V N                  | 0         | Use a formula to determine which cells to format                                            |       |    |
|      | Data Bars >                   |                      |           | Edit the Rule Description:<br>Format all construction values.<br>Format Styl: 2-Color Scale |       |    |
|      | Color Scales >                |                      |           | Mi im 2-Color Scale Maximum<br>3-Color Scale Hinbert Valu                                   |       |    |
|      | Icon Sets                     | · 🔲 🖾 💷              |           | Value: (L west value)                                                                       | e)    |    |
|      | New Rule      Clear Rules     |                      |           | Color: Preview:                                                                             |       |    |
|      | Manage Bules                  | More Rules           |           | ОК                                                                                          | Cance | el |

| 5                                                       |                                    | 4                                           | Alignment    |                              | E. | Number               |                           | E. |             |
|---------------------------------------------------------|------------------------------------|---------------------------------------------|--------------|------------------------------|----|----------------------|---------------------------|----|-------------|
| ew Forr                                                 | matting                            | Rule                                        |              |                              |    |                      | ?                         |    | Х           |
|                                                         |                                    |                                             |              |                              |    |                      |                           |    |             |
| elect a F                                               | Rule Typ                           | e:                                          |              |                              |    |                      |                           |    |             |
| Form                                                    | at all ce                          | lls based on t                              | heir values  |                              |    |                      |                           |    |             |
| Form                                                    | at only                            | cells that cont                             |              |                              |    |                      |                           |    |             |
| <ul> <li>Form</li> </ul>                                | at only                            | top or bottom                               |              |                              |    |                      |                           |    |             |
| Form                                                    | hat only                           | values that ar                              | re above or  | below average                |    |                      |                           |    |             |
| Form                                                    | at only                            | unique or dup                               | licate value | es .                         |    |                      |                           |    |             |
| Use a                                                   | a formul                           | a to determine                              | e which cell | s to format                  |    |                      |                           |    |             |
|                                                         |                                    |                                             |              |                              |    |                      |                           |    |             |
| dit the R                                               | lule Des                           | cription:                                   |              |                              |    |                      |                           |    |             |
| Format all calls based on their values:                 |                                    |                                             |              |                              |    |                      |                           |    |             |
| rorma                                                   |                                    | 113 DUSCU VII                               |              |                              |    |                      |                           |    |             |
| Format                                                  | Style:                             | 3-Color Scale                               | e k          | ~                            |    |                      |                           |    |             |
| Format                                                  | Style:<br>Minimu                   | 3-Color Scale                               |              | ✓ Midpoint                   |    | Maximum              |                           |    |             |
| Format                                                  | Style:<br>Minimu                   | 3-Color Scale<br>m<br>It Value              |              | Midpoint<br>Percentile       | F  | Maximum              | /alue                     |    |             |
| Format<br>Type:                                         | Minimu<br>Lowes                    | 3-Color Scale<br>m<br>it Value              |              | Midpoint<br>Percentile       |    | Maximum              | /alue                     |    | ×           |
| Format<br>Type:<br>Value:                               | Style:<br>Minimu<br>Lowes<br>(Lowe | 3-Color Scale<br>m<br>at Value<br>st value) |              | Midpoint<br>Percentile<br>50 |    | Maximum<br>Highest 1 | /alue                     |    |             |
| Format<br>Format<br>Type:<br>Value:<br>Color:           | Style:<br>Minimu<br>Lowes<br>(Lowe | 3-Color Scale<br>m<br>It Value<br>st value) |              | Midpoint<br>Percentile<br>50 |    | Maximum<br>Highest V | /alue<br>value)           |    |             |
| Format<br>Format<br>Type:<br>Value:<br>Color:<br>Previe | Style:<br>Minimu<br>Lowes<br>(Lowe | 3-Color Scale<br>m<br>it Value<br>st value) |              | Midpoint<br>Percentile<br>50 |    | Maximum<br>Highest 1 | /alue<br>value)<br>Colors |    | ><br>><br>> |
| Format<br>Format<br>Type:<br>Value:<br>Color:<br>Previe | Minimu<br>Lowes<br>(Lowe           | 3-Color Scale<br>m<br>it Value<br>st value) |              | Midpoint<br>Percentile<br>50 |    | Maximum<br>Highest 1 | Colors                    |    |             |
| Format<br>Format<br>Type:<br>Value:<br>Color:<br>Previe | Minimu<br>Lowes<br>(Lowe           | 3-Color Scale<br>m<br>it Value<br>st value) |              | Midpoint<br>Percentile<br>50 |    | Maximum<br>Highest 1 | /alue<br>Value)<br>Colors |    |             |
| Format<br>Format<br>Type:<br>Value:<br>Color:<br>Previe | Minimu<br>Lowes<br>(Lowe           | 3-Color Scale<br>m<br>ti Value<br>st value) |              | Vidpoint<br>Percentile<br>50 |    | Maximum<br>Highest 1 | Colors                    |    |             |

အကယ်၍ အရောင်ချယ်ထားသော အကွက်များကို ပြန်လည်ရှင်းလင်းလိုပါက

- ရှင်းလင်းလိုသော cell ကွက်များကို selection ပြုလုပ်ပါ။
- Home Tab > Conditional Formatting > Clear Rules > Clear Rules from Selected Cells ကို Click တစ်ချက်နိုပ်ပါ။

| Ŧ |                       | Normal    | Bad                             |             | Good       |   | Ne  |  |  |
|---|-----------------------|-----------|---------------------------------|-------------|------------|---|-----|--|--|
| 8 | Conditional Format as | Check Cel | Exp                             | lanatory    | Input      |   | Lin |  |  |
| 5 | Highlight Cells Ru    | les 🕨     |                                 | 5           | ityles     |   |     |  |  |
|   | Iop/Bottom Rules      |           | м                               | N           | o          | P |     |  |  |
|   | Data Bars             | -         |                                 |             |            |   |     |  |  |
|   | Color <u>S</u> cales  | -         |                                 |             |            |   |     |  |  |
|   | Icon Sets             | +         |                                 |             |            |   |     |  |  |
|   | New Rule              | _         |                                 |             |            |   | +   |  |  |
|   | 😳 <u>C</u> lear Rules | - F       | Clear Rules from Selected Cells |             |            |   |     |  |  |
|   | Manage <u>R</u> ules  |           | Clear Rules from Entire Sheet   |             |            |   |     |  |  |
|   |                       |           | Clear Pule                      |             |            |   |     |  |  |
|   |                       |           | Clear Rule                      | s from This | PivotTable | - | -   |  |  |

လက်တွေ့လေ့ကျင့်ခန်း

``Distance\_Learning\_Excel2010-2016\_Heat\_Map\_Version1\_18Jun2019\_Exercise.xlsx" file ကို အသုံးပြုပြီး Heat Map တစ်ခုပြုလုပ်ပါ။